## **1818 REGISTRATION: NEW STUDENTS**

## **CREATE ACCOUNT** STUDENT 01 01 SLU.DUALENROLL.COM RETURNING STUDENTS LOG IN. IF FORGOTTEN CLICK CREATE ACCOUNT LOGIN INFO. RESET USING "FORGOT PASSWORD." DO NOT CREATE NEW ACCOUNT. 02 **COMPLETE STUDENT PROFILE** 02 **COURSE SCREEN** • DO NOT USE EMAIL ADDRESS IN "CREATE LOGIN" FIELD USE STUDENT'S PERSONAL EMAIL IN NON-HIS EMAIL FIELD AFTER LOGGING IN. THIS SCREEN WILL SHOW ALL OF THE 1818 COURSES YOU'VE TAKEN IN THE PAST 03 STUDENT PROFILE CONT. SSN REQUIRED FIELD: NON-US CITIZENS MAY ENTER ALL 9'S **COURSE SELECTION** 03 STUDENTS CLICK LINK FOR COURSE(S) THEY WOULD LIKE TO ADD STUDENT DEMOGRAPHICS ŊД FOR CURRENT SEMESTER HIT SUBMIT STUDENTS DO NOT HAVE TO DISCLOSE THEIR RACE OR ETHNIC BACKGROUND SELECT ANOTHER CLASS OR LOG OUT **TERMS & CONDITIONS** ŊЛ 05 • POP UP GIVES THE OPTION OF SELECTING ANOTHER CLASS OR STUDENT ACKNOWLEDGES THAT THEY ARE BECOMING A SLU STUDENT LOGGING OUT FERPA-VERY IMPORTANT 06 **UPDATE STUDENT PROFILE** 05 STUDENTS CHOOSES WHETHER PARENTS/GUARDIANS CAN VIEW THEIR RECORDS OR PAY THEIR BILL. IF STUDENT DOES NOT AGREE, PARENT/GUARDIAN. RETURNING STUDENTS WILL BE PROMPTED TO UPDATE THEIR PROFILE, FIELDS THAT WILL NEED TO BE UPDATED WILL BE HIGHLIGHTED IN ORANGE. • SELECT "UPDATE" AT THE BOTTOM OF EACH PAGE AFTER PARENT/GUARDIAN CONTACT INFO 07 **REVIEWING ALL FIELDS** IF YOU WOULD LIKE MORE THAN ONE PARENT/GUARDIAN TO BE ADDED, UPDATE THIS PAGE, GO TO THE NEXT PAGE, AND THEN RETURN TO ADD SECOND PARENT/GUARDIAN. HIGH SCHOOL INFO 08 WHEN FINISHED (NEW AND RETURNING): SELECT YOUR HIGH SCHOOL, GRADE LEVEL, GRAD DATE, & WEIGHTED, CUMULATIVE GPA SELECT YOUR 1818 COORDINATOR **CONGRATULATIONS! COURSE SCREEN** 09 YOU HAVE COMPLETED YOUR REGISTRATION! PAGE WILL POP UP SHOWING ALL COURSES OFFERED FOR SLU 1818 CREDIT AT YOUR HIGH ONCE YOUR SCHOOL HAS CONFIRMED YOUR GPA, YOU WILL RECEIVE A SCHOOL CONFIRMATION EMAIL VERIFYING YOUR ENROLLMENT. • BILLING STATEMENTS WILL BE SENT VIA MAIL AND EMAIL IN OCTOBER **COURSE SELECTION** Π (FALL) AND MARCH (SPRING). • STUDENTS CLICK LINK FOR COURSE(S) THEY WOULD LIKE TO ADD HIT SUBMIT SELECT ANOTHER CLASS OR LOG OUT 11 SAINT LOUIS UNIVERSITY

**1818 REGISTRATION: RETURNING STUDENTS** 

**1818 ADVANCED COLLEGE CREDIT** 

PROGRAM

## • POP UP GIVES THE OPTION OF SELECTING ANOTHER CLASS OR LOGGING OUT